## **Updating Licenses in Workday**

This SOP should be used for adding, editing or removing of any individual that is required by their role/job description to have a specific license or credential on file.

You MUST add documentation (screenshot/PDF/Word Doc./Photo) of the updated license or credential, including your name, license type and expiration date in the attachments section of each license. This is a Joint Commission and CARF regulation.

10 Steps <u>View most recent version</u>

Created by Alex Drabik Creation Date Jan 27, 2025

Last Updated Jan 27, 2025

## Click on Profile button in top right hand corner

|                        | 4 <mark>0 🔮 🎯</mark> ĵ                                   |
|------------------------|----------------------------------------------------------|
|                        | Profile Hannah Heisler                                   |
| It's Monday, January 2 | 27, 2025                                                 |
| <br>Announcements      | 1 of 1 < >                                               |
|                        | Velcome to PolicyTech!! If<br>rou have questions regardi |

#### STEP 2

## Click on "View Profile"

| ≡ menu | Mary Free Bed                 |                        | L <sup>o</sup> 🖻 🍥       |
|--------|-------------------------------|------------------------|--------------------------|
|        |                               |                        | Hannah Heisler           |
| G      | ood Afternoon, Hannah Heisler | it s Monday, January 2 | 유 Home<br>온 My Account > |
|        |                               | Announcements          | Favorites                |
|        |                               |                        | My Reports               |
|        |                               |                        | ? Documentation          |
|        |                               | Your Top Apps          | aign our                 |
|        |                               | Time                   |                          |
|        |                               | Absence                |                          |
|        | Timely Suggestions            | Pay                    |                          |
|        |                               |                        |                          |

| MENU Mary Free Bed                                        | Q Search                                                                                                    |                      | <b>,⁰</b> 🔗 🍥 Î |
|-----------------------------------------------------------|----------------------------------------------------------------------------------------------------|----------------------|-----------------|
| E<br>Hannah Heisler                                       | <ul> <li>Location<br/>Mary Free Bed Rehabilitation<br/>Hospital</li> <li>Position Title<br/>HR Generalist</li> <li>Supervisory Organization<br/>HR - Operations, 8215.3 (Cynthia<br/>Springer (Inherited))</li> </ul> | Upload My Experience |                 |
| Hit Generatiat                                            |                                                                                                    |                      |                 |
| Compensation<br>© Benefits                                |                                                                                                    |                      |                 |
| Pay       Contact       A     Personal       O     Career |                                                                                                    |                      |                 |
|                                                           |                                                                                                    |                      |                 |

## Click on Personal tab on the left-hand side of the screen

#### STEP 4

## <u>Click on IDs button to view your current information</u>

| MENU Mary Free Bed                                                                | Q Search                                               | ¢° 🔗 🍘 |
|-----------------------------------------------------------------------------------|--------------------------------------------------------|--------|
| Hannah Heisler<br>Harenalist<br>retoren<br>Romanalist<br>Cettore<br>Poor Emai Tem | Personal Information Names UDs Documents Edit Personal |        |
| 88 Summary                                                                        |                                                        |        |
| 🔂 Job                                                                             |                                                        |        |
| Compensation                                                                      |                                                        |        |
| Benefits                                                                          |                                                        |        |
| Absence                                                                           |                                                        |        |
| 💼 Pay                                                                             |                                                        |        |
| Contact                                                                           |                                                        |        |
| A Personal                                                                        |                                                        |        |
| © Career                                                                          |                                                        |        |

### Click on Edit arrow to view menu

Please note: if you are required/already have licenses in the system, they will show up in-between the National ID's box and the Other ID's box. Example does not show due to not having any current licenses.

| Mary Free Bed    | Q 5                                   | Search          |                  |                  |                |                 |              | 🔑 🔮       | 6 |
|------------------|---------------------------------------|-----------------|------------------|------------------|----------------|-----------------|--------------|-----------|---|
|                  | Personal Information Nar              | nes IDs Documen | ts               |                  |                |                 |              |           |   |
| Hannah Heisler   | Edit  National IDs 1 item             | •               |                  |                  |                |                 | XII III =    | III III   | ] |
| Actions A        |                                       | Country         | National ID Type | Identification # | Issued<br>Date | Expiration Date | Issued<br>By | Series Ve |   |
| Phone Email Team | • • • • • • • • • • • • • • • • • • • |                 |                  |                  |                |                 | × = =        |           |   |
|                  | Other ID Type                         | Organization    | Description      | Identification # |                | Issued Date     | Expiration D | Date      |   |
|                  |                                       |                 |                  |                  |                |                 |              |           |   |
|                  |                                       |                 |                  |                  |                |                 |              |           |   |
| Absence          |                                       |                 |                  |                  |                |                 |              |           |   |
| Pay     Contact  |                                       |                 |                  |                  |                |                 |              |           |   |
| A Personal       |                                       |                 |                  |                  |                |                 |              |           |   |
| © Career         |                                       |                 |                  |                  |                |                 |              |           |   |
|                  |                                       |                 |                  |                  |                |                 |              |           |   |
|                  |                                       |                 |                  |                  |                |                 |              |           |   |
|                  |                                       |                 |                  |                  |                |                 |              |           |   |

## Click on Change My Licenses button

This option can be used to Add, Edit or Remove licenses on your profile.

| MENU Mary Free Bed                                                       | Q Search                                                                                                    |                                        | ¢° 🖨 📵                                       |
|--------------------------------------------------------------------------|----------------------------------------------------------------------------------------------------|----------------------------------------|----------------------------------------------|
| Hannah Heisler<br>Hit Generalat<br>Action                                | Personal Information Names IDs Documents Edit  Edit  Change My Covernmet IDs Change My Cherriso Change My Cherriso Change My Cherriso Uverify National ID  Verify National ID | D Type Identification # Issued<br>Date | 短日 등 다 다 배문<br>Expiration Date By Series Ve  |
| Phone Enail Team<br>88 Summary<br>53 Job<br>A Compensation<br>9 Banefits | Cother IDs 2 items Other ID Type Organization Description                                                                                                    | on Identification # I                  | √3 ⊞ Ţ T , T Ⅲ Ⅲ Issued Date Espiration Date |
| Absence       B     Pay       Contact       A     Personal               |                                                                                                    |                                        |                                              |
| ③ Career                                                                 |                                                                                                    |                                        |                                              |

# Click on the Plus button shown here to add a new certification or edit a current certification that will show in the menu.

You should be updating expiration dates to reflect renewals on current licenses, and those required by your role/job description.

| *License ID Type | Class                           | Issued by Country / Issued by Country Region /<br>Issued by Authority | Identification # Issue | ed Date | Expiration Date | Verification Date |
|------------------|---------------------------------|-----------------------------------------------------------------------|------------------------|---------|-----------------|-------------------|
|                  |                                 | No Data                                                               |                        |         |                 |                   |
|                  | Drop files here<br>Select files |                                                                       |                        |         |                 |                   |

Fill out the License ID Type (drop down menu), Identification #, Issued Date (if available), and Expiration Date of the license you are adding, or edit the expiration date if you are renewing.

| Licenses 1 item    | Class | Issued by Country / Issued by Country | Region / Identification # | Issued Date  | Evolution Data | = □ L      |
|--------------------|-------|---------------------------------------|---------------------------|--------------|----------------|------------|
| Comme to type      |       | Issued by Authority                   | Identification #          | MM/DD/YYYY 🛱 | MM/DD/YYYY     | 01/27/2025 |
| <b>↑</b>           |       | Issued by Country                     | ≡ ▲                       | <b>↑</b>     | <b>A</b>       | 0112112020 |
|                    |       | Issued by Country Region              |                           |              |                |            |
|                    |       | Issued by Authority                   |                           |              |                |            |
|                    |       | None of the above                     |                           |              |                |            |
| enter your comment |       |                                       |                           |              |                | ÷          |
|                    |       |                                       |                           |              |                |            |
| Attachments        |       |                                       |                           |              |                |            |
|                    |       |                                       |                           |              |                |            |

Add screenshot/PDF/Word Document/Photo of ANY licenses or credential you are adding/updating. We MUST have documentation of any updates to licenses, or it will not be approved.

Attachments MUST include your name, license type and expiration date in the attachments section of each license for it to be approved. This is a Joint Commission and CARF regulation.

|                                 |                                       | Issued by Country Region         Issued by Authority         None of the above |  |
|---------------------------------|---------------------------------------|--------------------------------------------------------------------------------|--|
| enter your comment  Attachments |                                       |                                                                                |  |
| (                               | Orop files here<br>or<br>Select files |                                                                                |  |
| Submit Save for Later           | Cancel                                |                                                                                |  |

STEP 10

|              | 1 item             |    |                                      |       |                                                               |                  |              |                 | ⇒ Ш ⊾                                  |
|--------------|--------------------|----|--------------------------------------|-------|---------------------------------------------------------------|------------------|--------------|-----------------|----------------------------------------|
| +            | *License ID Type   |    | Class                                | Issue | ed by Country / Issued by Country Region /<br>ed by Authority | Identification # | Issued Date  | Expiration Date | Verification Date                      |
| Θ            |                    | := |                                      |       | Issued by Country                                             |                  | MM/DD/YYYY 🛱 | MM/DD/YYYY      | 01/27/2025                             |
|              |                    |    |                                      |       | =                                                             |                  |              |                 |                                        |
|              |                    |    |                                      | C     | Issued by Country Region                                      |                  |              |                 |                                        |
|              |                    |    |                                      |       | Issued by Authority                                           |                  |              |                 |                                        |
|              |                    |    |                                      |       |                                                               |                  |              |                 |                                        |
|              |                    |    |                                      | c     | None of the above                                             |                  |              |                 |                                        |
|              | enter your comment |    |                                      |       |                                                               |                  |              |                 | · · · · ·                              |
| Attac        | enter your comment |    |                                      |       |                                                               |                  |              |                 | , ************************************ |
| ()<br>Attack | enter your comment |    | Prop files bore                      |       |                                                               |                  |              |                 | ,                                      |
| Attack       | enter your comment |    | Drop files here                      |       |                                                               |                  |              |                 | , *                                    |
| Attack       | enter your comment | (  | Drop files here<br>a<br>Select files |       |                                                               |                  |              |                 | , *                                    |

Click on Submit at the bottom of the screen to submit to HR for verification.